## My 3M 登入提示表 (電腦版)

本提示表提供透過桌上型電腦或筆記型電腦登入 My 3M 的詳細說明。

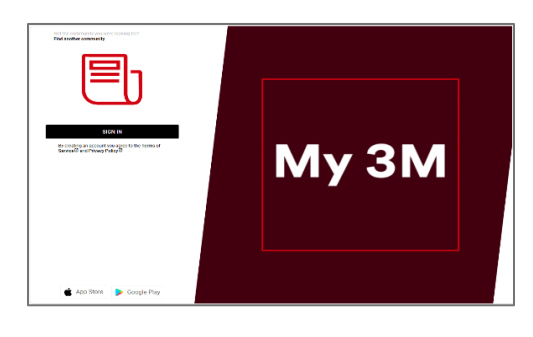

Visit <u>go. 3M. com/My3M</u> (URL is case sensitive) 按一下「**登入**」按鈕。

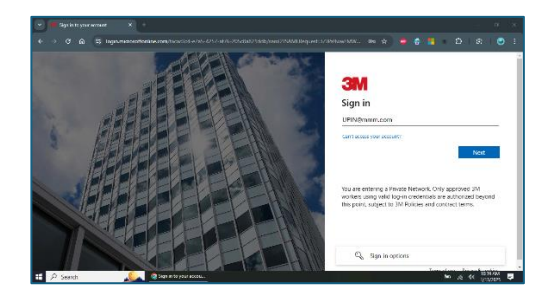

接下來,系統會將您引導至 Microsoft 登入畫面,以使用 SSO (單一登入)來登入。 輸入您的 **3MPIN@mmm.com** 並點選「**下一步**」按鈕。

請務必使用您的 PIN + @mmm.com (而不是您的電子郵件地 址)。

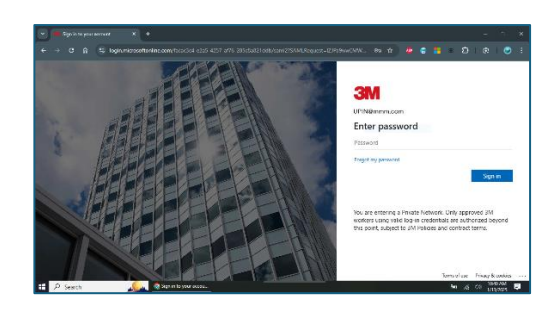

輸入您的 3M 密碼並點選「登入」按鈕。這是您登入 3M 桌上型電腦時使用的相同密碼。

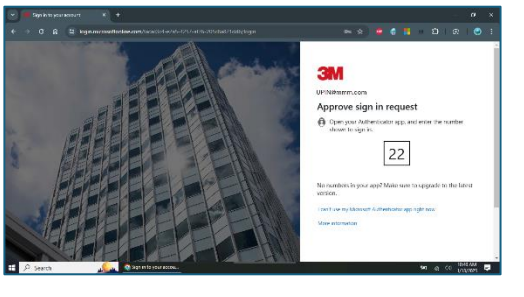

您會需要透過 MFA(多因素身分驗證)來**驗證您的身分**\*

\* 如果您從未設定過 MFA 選項,現在可以在以下網站設定:<u>https:</u> //mysignins.microsoft.com/security-info

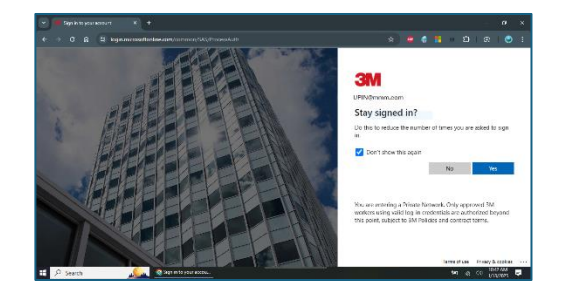

為了減少您需要登入 Microsoft 帳戶的次數, 請選取「**不再顯示此** 資訊」方塊, 然後點選此畫面上的「**是**」按鈕。

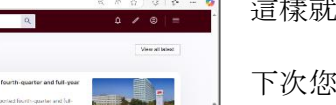

## 這樣就完成了!

下次您透過桌上型電腦造訪 My 3M 時, 系統可能會將您快速重新導向到首頁, 而無需再次登入。

## 需要幫助嗎?

🗟 My 3M Latest

• 重設密碼: <u>https://mysignins.microsoft.com/security-info/password/change</u>

0

- 解鎖您的帳戶:<u>https://passwordreset.microsoftonline.com/</u>
- 設定多因素身分驗證(MFA): <u>https://mysignins.microsoft.com/security-info</u>
- 如需存取 My 3M 的額外協助, 請聯絡您當地的 IT 服務台。

## 第2頁,共2頁